## HOW TO ACCESS LODESTAR WITHIN ENCOMPASS

\*Before you begin, you must have an opened loan file that was created within Encompass.

Step 1: In the bottom left hand corner, go to the "Services" tab and select "Order Additional Services".

LODESTAR

| <u>E</u> ncompass <u>V</u> iew <u>L</u> oan <u>F</u> orms Ve | e <u>r</u> ifs <u>T</u> ools <u>S</u> ervices <u>H</u> elp | 1            |                             |                      |
|--------------------------------------------------------------|------------------------------------------------------------|--------------|-----------------------------|----------------------|
| Home Pipeline Loan Trades C                                  | contacts Dashboard Reports                                 |              |                             |                      |
| a Borrowers                                                  | ~ 🗹                                                        |              |                             | 🛄 efolder   🚽 🔒 🛛    |
|                                                              | 1 <sup>st</sup> Loan #:                                    | LTV: //      | Rate:                       | Est Closing Date: // |
|                                                              | Loan Amount:                                               | DTI: /       | Not Locked                  | 🔱 FS: Paolino Jim 🚿  |
| Alerts & Messages Log                                        | Borrower Summary - Or                                      | igination    |                             |                      |
| File Started 10/13/21                                        | Channel                                                    | ~            | Application Date 10/1       | 3/2021               |
| Submittal                                                    | Current Status Active Loa                                  | n            | ✓ Date //                   |                      |
| Cond. Approval                                               | Borrower Information                                       |              | No co-applicant             | Order Fraud          |
| Approval                                                     | Borrower                                                   | 8 2          | Co-Borrower 🛛 🔀 🖉 Copy From | n Borrower           |
| Ready for Docs     Docs Out                                  | Vesting Type                                               | ~            | Vesting Type                | ~                    |
| Funding                                                      | First Name                                                 |              | First Name                  |                      |
| Shipping                                                     | Middle                                                     |              | Middle                      |                      |
| Purchasing                                                   | V 1 Last Name                                              | Suffix       | Last Name S                 | uffix                |
| Forms Tools Services                                         | SSN                                                        |              | SSN                         |                      |
| » Order Fraud/Audit Services                                 | ∧ DOB //                                                   |              | DOB //                      |                      |
| » Request HMDA Management                                    | Home Phone                                                 | ~~           | Home Phone 🖀                |                      |
| » Order Additional Services                                  | Work Phone                                                 | ~~           | Work Phone 🖀                |                      |
| » Order Verifications                                        | Cell                                                       |              |                             |                      |
| » Submit Investors                                           | Marital Status                                             |              | Marital Status              |                      |
| » Submit Warebouse Lenders                                   | Work E mail                                                |              | Work E mail                 |                      |
| » Submit Due Diligence                                       |                                                            |              | TYOR L-IIIdii               |                      |
|                                                              | Social Security Number                                     | Verification |                             |                      |
| Show in Alpha Order                                          | Borrower                                                   |              | Co-Borrower                 |                      |

Step 2: In the pop up window, select "LodeStar Loan Estimate Calculator" from the "All Providers" tab and click "Submit".

|                                                                                                    | Services Help                                                                                                    |  |  |  |  |  |  |  |
|----------------------------------------------------------------------------------------------------|----------------------------------------------------------------------------------------------------|--|--|--|--|--|--|--|
| Home Pipeline Loan Trades Contacts Da                                                                                                    | ashboard Reports                                                                                                    |  |  |  |  |  |  |  |
| 🔓 Borrowers 🔽 🗸 🖸 🖾 🖾                                                                                                    |                                                                                                    |  |  |  |  |  |  |  |
|                                                                                                    | an #: 1711000109 LTV: 80.00 0.000/ Rate: Est Closing Date: //<br>an Amount: \$480,000.00 DTI: / 🗋 Not Locked 🙎 FS: Paolino Jim 🧹                                                                                                    |  |  |  |  |  |  |  |
| Alerts & Messages Log 🔂 Borro                                                                                                    | rower Summary - Origination                                                                                                    |  |  |  |  |  |  |  |
| Bill Started     11,01,17       Oucle for Settlement/Attorney     11,01,17       Chan byrocessing     Curre       Submittel     Borr       Resubmittel     Borr       Mapproval     Borr | nnel ent Status Ac My Providers Select the provider you wish to use and click Submit. To learn more about a provider, click the More info link next to the provider name.                                                                                                    |  |  |  |  |  |  |  |
| Ready for Docs Vesti                                                                                                    | ting Type Search by Company Name: LodeStar Go Reset                                                                                                    |  |  |  |  |  |  |  |
| Docs Out First                                                                                                    | Name LodeStar Loan Estimate Calculator More info                                                                                                    |  |  |  |  |  |  |  |
| Funding     Middl                                                                                                    |                                                                                                    |  |  |  |  |  |  |  |
| Purchasing Last                                                                                                    | Name                                                                                                    |  |  |  |  |  |  |  |
| Completion DOB Home                                                                                                    | 6 Phone 6 Phone 7 Phone 7 Phon |  |  |  |  |  |  |  |
| Forms Tools Services Marita                                                                                                    | tal Status                                                                                                    |  |  |  |  |  |  |  |
| » Order Doc Preparation ^ Home                                                                                                    | e E-mail tes                                                                                                    |  |  |  |  |  |  |  |
| » Register MERS Work                                                                                                    | kE-mail                                                                                                    |  |  |  |  |  |  |  |
| » Order AVM Social                                                                                                    | ial Security N                                                                                                    |  |  |  |  |  |  |  |
| » Order Mortgage Insurance Born                                                                                                    | rower Add to My List New Provider Submit Cancel                                                                                                    |  |  |  |  |  |  |  |
| » Order Fraud/Audit Services The F                                                                                                    | Purpose of the                                                                                                    |  |  |  |  |  |  |  |
| » Request HMDA Management Seel                                                                                                    | king a mortgage from the company Seeking a mortgage from the company                                                                                                    |  |  |  |  |  |  |  |
| » Order Additional Services This of                                                                                                    | consent is valid for 60 days This consent is valid for 60 days                                                                                                    |  |  |  |  |  |  |  |
| » Order Verifications                                                                                                    | som un auturitzing cursem. Kesson for autoritzing consent:                                                                                                    |  |  |  |  |  |  |  |
| » Submit Investors                                                                                                    | Den a bank acct Apply for a job Open a bank acct Apply for a job                                                                                                    |  |  |  |  |  |  |  |
| Submit Warehouse Lenders                                                                                                    | Apply for a credit card Apply for a credit card Apply for a credit card Apply for a loan                                                                                                    |  |  |  |  |  |  |  |

Please contact support@lssoftwaresolutions.com for questions!

## HOW TO ACCESS LODESTAR WITHIN ENCOMPASS

Step 3: LodeStar's Loan Estimate calculator will appear with the information from your loan file already entered. Select your Title Agent within the "Service Title Agent" dropdown and click "Calculate".

LODESTAR

| Closing Cost Estimate Calculator                                                                           |                                                                                                    |                                                                                                    |               |   |                   |  |  |  |
|----------------------------------------------------------------------------------------------------|----------------------------------------------------------------------------------------------------|----------------------------------------------------------------------------------------------------|---------------|---|-------------------|--|--|--|
| State                                                                                                    | MD 🗸                                                                                                    | County                                                                                             | Baltimore     | ~ | +<br>Endorsements |  |  |  |
| Township                                                                                                   | All Townships -                                                                                                   | Transaction                                                                                        | Purchase      | ~ |                   |  |  |  |
| Loan File Name                                                                                             | 12345678                                                                                                    | Service Title Agent                                                                                | Select Option | ~ |                   |  |  |  |
| Loan Amount                                                                                                | 200,000                                                                                                    | Purchase Price                                                                                     | 300,000       |   |                   |  |  |  |
| Is this property a principal residency?                                                                    | Is this a purchase money mortgage<br>(associated with a purchase) being<br>recorded at the same time with a deed? | Is the borrower a qualified First Time<br>Home Buyer and is the property a<br>principal residency? |               |   |                   |  |  |  |
| Calculate                                                                                                  |                                                                                                    |                                                                                                    |               |   |                   |  |  |  |
|                                                                                                    |                                                                                                    |                                                                                                    |               |   |                   |  |  |  |
|                                                                                                    |                                                                                                    |                                                                                                    |               |   |                   |  |  |  |
| Deed                                                                                                    |                                                                                                    |                                                                                                    |               |   | YES               |  |  |  |
| Deed<br>Page Count                                                                                         | (a                                                                                                    | Number Of Deeds Being File                                                                         | ed 1          |   | YES               |  |  |  |
| Deed<br>Page Count<br>Mortgage/Deed of Trust                                                               | (1                                                                                                    | Number Of Deeds Being File                                                                         | ed 1          |   | YES YES           |  |  |  |
| Deed Page Count Mortgage/Deed of Trust Page Count                                                          | (J<br>(25                                                                                                    | Number Of Deeds Being File                                                                         | ed 1          |   | YES<br>YES        |  |  |  |
| Deed Page Count Mortgage/Deed of Trust Page Count Release of Real Estate Lien                              | ()<br>()                                                                                                    | Number Of Deeds Being File                                                                         | ed 1          |   | YES<br>YES<br>NO  |  |  |  |
| Deed Page Count Mortgage/Deed of Trust Page Count Release of Real Estate Lien Page Count                   | (a<br>(25<br>(a                                                                                                   | Number Of Deeds Being File Number Of Mortgages Being Number Of Releases Being                      | rd 1          |   | YES VES NO        |  |  |  |
| Deed Page Count Mortgage/Deed of Trust Page Count Release of Real Estate Lien Page Count Power of Attorney | ()<br>(8)<br>()                                                                                                   | Number Of Deeds Being File Number Of Mortgages Being Number Of Releases Being                      | r Filed 1     |   | YES VYES NO       |  |  |  |

Step 4: The closing cost details will appear with title fees, insurance premiums, transfer taxes and municipal recording fees. Click "Export to Encompass" to load fees into your LOS. They will appear on the "2015 Itemization Form".

| e et al e et al e et al e et al     e et al e et al e et al     e et al e et al        e et al e et al        e et al e et al                                                                                                    <                                                                                                    | ncompas | ss View  | v Service | es View Help         |              |          |           |           |         |     |                                                                    |         |            |     |        |
|----------------------------------------------------------------------------------------------------|---------|----------|-----------|----------------------|--------------|----------|-----------|-----------|---------|-----|--------------------------------------------------------------------|---------|------------|-----|--------|
| <ul> <li>Image Control of the second of the second of the</li></ul> | lome    | Pipeline | Loan      | Services View        | Trades       | Contacts | Dashboard | Reports   |         |     |                                                                    |         |            |     |        |
| Image in the properties of the properties of the pro                                          | (=      | 20       | 3 🔒       |                      |              |          |           |           |         |     |                                                                    |         |            |     |        |
| <page-header><text><section-header>         Induct       Default       Default       Default         Befault       Befault       Befault       Contract to participation of the state of the state of the sta</section-header></text></page-header>                                                                                                 |         |          |           |                      |              |          |           |           |         |     |                                                                    |         |            |     |        |
| Instant       Defermin       Defermin       Defermin       Defermin         Defermin       0       0       0       0       0       0       0       0       0       0       0       0       0       0       0       0       0       0       0       0       0       0       0       0       0       0       0       0       0       0       0       0       0       0       0       0       0       0       0       0       0       0       0       0       0       0       0       0       0       0       0       0       0       0       0       0       0       0       0       0       0       0       0       0       0       0       0       0       0       0       0       0       0       0       0       0       0       0       0       0       0       0       0       0       0       0       0       0       0       0       0       0       0       0       0       0       0       0       0       0       0       0       0       0       0       0       0       0       0                                                                                                    |         |          |           |                      |              |          |           |           |         |     |                                                                    | _       |            |     |        |
| End QuéePErférintExpost 10 EncompassAttach EducClosing Cost Details<                                                                                                    |         |          |           |                      |              |          |           |           |         |     |                                                                    |         |            |     | Log Ou |
| <section-header><section-header><section-header><section-header><section-header><section-header><section-header><section-header><section-header><section-header><section-header><section-header><section-header><section-header><section-header>     Otherwise    Otherwise    State      Orient   Openet   State   State</section-header></section-header></section-header></section-header></section-header></section-header></section-header></section-header></section-header></section-header></section-header></section-header></section-header></section-header></section-header>                                                                                                    |         |          |           | Email Qu             | Jote         |          |           | PDF/Print |         |     | Export To Encompass                                                | А       | ttach EDoc |     |        |
| Image: Service S ou Canson Shop For 50   Image: Service S ou Canson Shop For 50   Image: Service S ou Canson Sing For Service S ou Canson Sing For Service S ou Canson Sing For Service S ou Canson Sing For Service Service Serv                                                                                                    |         |          | Clos      | sing Cos             | st Def       | tails    |           |           |         |     |                                                                    |         | Rounded (  | × 0 |        |
| Loan CostsA. Origination ChargesB. Services You Cannot Shop ForB. Services You Cannot Shop ForC. Services You Cannot Shop ForTile - Cosing Protection LetterTile - Indre's Tille PolicyTile - Indre's Tille Service FeeD. TOTAL LOAN COSTSD. TOTAL LOAN COSTSSt. OrderPepe ContiPage ContiPage ContiPage ContiPage ContiPage ContiPage ContiPage ContiPage ContiPage ContiPage ContiPage ContiPage ContiPage ContiPage ContiPage ContiPage ContiPage ContinPage ContinPage Contin                                                                                                    |         |          |           |                      |              |          |           |           |         |     |                                                                    |         |            |     |        |
| A. Origination Charges       \$0         B. Services You Cannot Shop For       \$0         C. Services You Cannot Shop For       \$0         The - Cobing Predection Letter       \$30         The - Cobing Predection Letter       \$30         The - Settlement Fee       \$650         The - Settlement Fee       \$650         The - Tatle Sammation Fee       \$225         Homeowner's Insurance Premium (months)       \$0         Prepaid Interest (per day for days @)       \$0         Title - Title Service Fee       \$100         D. TOTAL LOAN COSTS       \$2,124         Prepe Count       \$100         Property Taxes       \$100         Property Taxes       \$0         Property Taxes       \$0         Property Taxes       \$0         D. TOTAL LOAN COSTS       \$2,124                                                                                                    |         |          | Lo        | oan Costs            |              |          |           |           |         |     | Other Costs                                                        |         |            |     |        |
| B. Services You Cannot Shop For       So         C. Services You Can Shop For       So         The - Colsing Protection Letter       So         The - colaring Followic       St 100         The - colaring Followic       St 100         The - colaring Followic       St 100         The - colaring Followic       St 100         D. TOTAL LOAN COSTS       So 120         Page Count       Ya         Unumber Of Holiphypes Deerging       St 100         Nordingale Insurance Premium (months)       So 100         D. TOTAL LOAN COSTS       So 120                                                                                                    |         |          | A         | A. Origination Ch    | narges       |          |           |           | \$0     | I 📕 | E. Taxes and Other Government Fees                                 |         | \$5,       | 855 |        |
| B. Services You Cannot Shop For       So         C. Services You Can Shop For       So         The - Cosing Protection Letter       So         Time - Cosing Protection Letter       So         Time - Time Extement Fee       So         Time - Time Services Fee       So         Time - Time Services Fee       So         D. TOTAL LOAN COSTS       So,124         Page Count       Lat         Page Count       Lat         Page Count       Lat         Time - Time Services Feer       So         D. TOTAL LOAN COSTS       So,124                                                                                                    |         |          |           |                      |              |          |           |           |         |     | Recording Fees and Other Taxes                                     |         | S          | 230 |        |
| D. Services Four Culture ship for     30       C. Services You Can Shop For     \$2,124       The - Cobing Protection Letter     \$30       The - Cobing Protection Letter     \$30       The - Settlement Fee     \$650       The - Title Services Fee     \$100       D. TOTAL LOAN COSTS     \$2,124       Proped interest (per hybrid to the per hybrid to the per h                                                                                                    |         |          | P         | Services You (       | Cannot Sh    | on For   |           |           | \$0     | . / | Transfer Taxes                                                     |         | \$5,       | 625 |        |
| C. Services You Can Shop For       \$2,124         The - Cosing Protection Letter       \$30         The - Inder's Title Policy       \$110         Title - Settlement Fee       \$500         The - Title Examination Fee       \$225         The - Title Service Fee       \$100         D. TOTAL LOAN COSTS       \$2,124                                                                                                    |         |          |           | 5. Services rou (    | cannot sn    | opioi    |           |           | 30      | •   | F. Prepaids                                                        |         |            | \$0 |        |
| C. Services You Can shop For     \$2,124     Mcdrage Insurance Premium (months)     \$0       The - Coding Protection Letter     \$30     Prepend Interest (per day for days) (\$)     \$0       The - Londer's Title Policy     \$1,119     Propenty Taxes (months)     \$0       The - Title Samination Fee     \$225     G. Initial Excrow Payment at Closing     \$0       Title - Title Samination Fee     \$226     Homeowner's insurance per month for mo.     \$0       D. TOTAL LOAN COSTS     \$2,124     H. Other     \$1,076                                                                                                    |         |          |           |                      |              |          |           |           |         | _   | Homeowner's Insurance Premium (month                               | is)     |            | \$0 |        |
| Time - Cosing Protection Letter     \$30     Prepaid Interest (pir day for days @ )     \$30       Time - Inder's Title Policy     \$119     Property Taxes (months)     \$30       Time - Stitiment Fee     \$550 <b>G. Initial Escrow Payment at Closing</b> \$0       Time - Title Samination Fee     \$225     Homeowner's Insurance per month for mo.     \$0       D. TOTAL LOAN COSTS     \$2,124     Hother     \$10,076                                                                                                    |         |          | C         | C. Services You (    | Can Shop     | For      |           |           | \$2,124 |     | Mortgage Insurance Premium (months)                                |         |            | \$0 |        |
| The - Settlement Fee     \$3,1,19     Forberty Takes (minute)     \$30       The - The Example for Ee     \$225     Graduate Free Free Free Free Free Free Free Fr                                                                                                    |         |          | 1         | itle - Closing Prot  | tection Lett | er       |           |           | \$30    |     | Prepaid Interest (per day for days @ )<br>Preparty Taylos (menths) |         |            | 50  |        |
| Title - Title Examination Fee     \$225       Title - Title Service Fee     \$100       D. TOTAL LOAN COSTS     \$2,124         Hother     \$1,076       Title - Count     \$1,076         Page Count     \$24                                                                                                    |         |          | Ť         | itle - Settlement F  | Fee          |          |           |           | \$650   |     | Property Taxes (months)                                            |         |            | 30  |        |
| Title - Title Service Fee     \$100     Homeowner's insurance per month for mo.     \$0       D. TOTAL LOAN COSTS     \$2,124     Homeowner's insurance per month for mo.     \$0       H. Other     \$1,076     \$1,076       Title - During     \$1,076     \$1,076                                                                                                    |         |          | Ť         | itle - Title Examin  | nation Fee   |          |           |           | \$225   |     | G. Initial Escrow Payment at Closing                               |         |            | \$0 |        |
| D. TOTAL LOAN COSTS     \$2,124         Modigage Insurance per month for mo.     S0       H. Other     \$1,076       Title - Owner's Title Policy(optional)     \$1,076                                                                                                    |         |          | т         | itle - Title Service | e Fee        |          |           |           | \$100   |     | Homeowner's Insurance per month for mo                             | D.      |            | \$0 |        |
| D. TOTAL LOAN COSTS     \$2,124       H. Other     \$1,076       Title - Owner's Title Policy(optional)     \$1,076       Page Count     100                                                                                                    |         |          |           |                      |              |          |           |           |         |     | Mortgage Insurance per month for mo.                               |         | _          | \$0 |        |
| H. Other St. 1076<br>Title - Owner's Title Policy(optional) \$1,076<br>Page Count (20 Houtpages Being (20 Houtpages Being (20 Houtp     |         |          |           | TOTAL LOAN           | COSTS        |          |           |           | \$2.424 |     | Property Taxes per month for mo.                                   | Quote T | ax         | 30  |        |
| Title - Owner's Title Policy(optional) \$1,076 Page Count (20 Number: Cf Mortgages Bang (20 )                                                                                                    |         |          | U         | . TOTAL LUAN         | CUSIS        |          |           |           | \$2,124 |     | H. Other                                                           |         | \$1.       | 076 |        |
| Page Count as Number Of Monjunges Being (                                                                                                    |         |          |           |                      |              |          |           |           |         |     | Title - Owner's Title Policy(optional)                             |         | \$1,       | 076 |        |
| Page Count (a Number Of Mongages Being (a )                                                                                                    |         |          |           |                      |              |          |           |           |         |     |                                                                    |         |            |     |        |
| Page Count La Number Of Mortgages Being L                                                                                                    |         |          |           |                      |              |          |           |           |         |     |                                                                    |         |            |     |        |
| Page Count a Number Of Morigages Being a Filed                                                                                                    |         |          |           |                      |              |          |           |           |         |     |                                                                    |         |            |     |        |
| Page Count (as Number Of Mortgages Being (s                                                                                                    |         |          |           |                      |              |          |           |           |         |     |                                                                    |         |            |     |        |
| Page Count (as ) Number Of Morigages Being (s )                                                                                                    |         |          |           |                      |              |          |           |           |         |     |                                                                    |         |            |     |        |
| Page Count a Number Of Morigages Being s                                                                                                    |         |          |           |                      |              |          |           |           |         |     |                                                                    |         |            |     |        |
| Page Count as Number Of Mortgages Being s                                                                                                    |         |          |           |                      |              |          |           |           |         |     |                                                                    |         |            |     |        |
| Page Count (as ) Number Of Mortgages Being (a )                                                                                                    |         |          |           |                      |              |          |           |           |         |     |                                                                    |         |            |     |        |
| Page Count Einer Of Montgages Being Einer                                                                                                    |         |          |           |                      |              |          |           |           |         |     |                                                                    |         |            |     |        |
| - Filed                                                                                                    |         |          |           |                      |              |          |           |           |         |     |                                                                    |         |            |     |        |
|                                                                                                    |         |          |           |                      |              |          |           |           |         | Fi  | ed                                                                 |         |            |     |        |

Please contact support@lssoftwaresolutions.com for questions!